## Slate: Graduate Admissions System

**Overview:** Slate is an electronic customer relationship management system (CRM) that is utilized by Graduate Admissions to recruit and enroll students to more than 175 graduate programs at UNC Charlotte. The system manages the collection of inquiries, applications and supporting documents including test scores, recommendations from references, evaluation scores and GPD recommendations, notes and contacts (including non-student entities), event registration and attendance, and marketing and communication campaigns (using email, text, print and phone).

**Access Privileges:** In general, Slate has three roles for users who need access to prospect, inquiry, and applicant records, including:

- 1. View Access (can view records but cannot evaluate applications or take action on them)
- 2. Committee Reviewer (can review records and make recommendations to the Graduate Program Director on applications)
- Decision Maker (can view records and make recommendations to admit or deny applicants to the Graduate School, where the final decision is made)

**To Obtain Access:** At launch (November 21), individuals with access to records in AdmissionPros will have the same roles in Slate. After launch, email Kathy Giddings or Ash Bowers to request access to Slate; indicate the program (degree + major) you need to access as well as the role for each particular program.

# **Application Review in Slate** *Reader*

Quick Reference Guide

Access the Slate Reader, cut and paste the URL to your browser.

https://gradapp.charlotte.edu/manage/reader

### Enter Your NinerNet Credentials.

| Web Authentio | cation @ Charlotte                                                        |
|---------------|---------------------------------------------------------------------------|
| at Charlotte  | NinerNET ID:  Password: Log In                                            |
|               | <ul> <li>&gt; Forgot your password?</li> <li>&gt; Get Duo Code</li> </ul> |

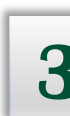

9

This is the HOME page in the Reader.

| slate                                                        | Hello, Johnna Watson.                                                                                                    |                                                                                                    |
|--------------------------------------------------------------|----------------------------------------------------------------------------------------------------|----------------------------------------------------------------------------------------------------|
| Home                                                         | Resources                                                                                                    | Deadlines                                                                                                    |
| Browse<br>Search<br>Queue<br>Recent<br>Share<br>Help<br>Exit | Let CARACTER SCHOOL<br>• State Trained Instructure<br>• Request Committee Meres to State (add Ink)<br>• GPD & Afflate Changes - Mody The Moduler School<br>• GPD Marker for avance of a Sminhum required)<br>• GPD Meres - Data A Projections<br>• GPD Mere - Theory - Data Meres - Data A Projections<br>• GPD Meres - Theory - Data Meres - Data A Projections<br>• GPD Meres - Theory - Data Meres - Data A Projections<br>• GPD Meres - Data A Projections<br>• GPD Meres - Data | <ul> <li>Sotion 2022.Deadlines</li> <li>As Soon are Docable.</li> <li>bat day for GRDs to recommend admission for international students residing outside the U.S. who need a F or 3 vice. These students have a deadline of 12/12/21 to submit ther financial certificate form to the ISSO.</li> <li>December 12</li> <li>Last day for groupective students to submit a degree or certificate admission supplication.</li> <li>December 22</li> <li>The GRDs to admit remaining spring applicants.</li> <li>January 10</li> <li>Last day for prospective students to submit a post-baccalaureate application.</li> </ul> |
|                                                              | Submitted Applications-TESTING                                                                                                    | Decisions - Testing                                                                                                    |
|                                                              | 1.500<br>1.000<br>500<br>0<br>0<br>0<br>0<br>0<br>0<br>0<br>0<br>0<br>0<br>0<br>0<br>0<br>0<br>0<br>0                                                                                                    | 27.4%<br>39.1%<br>32%                                                                                                    |

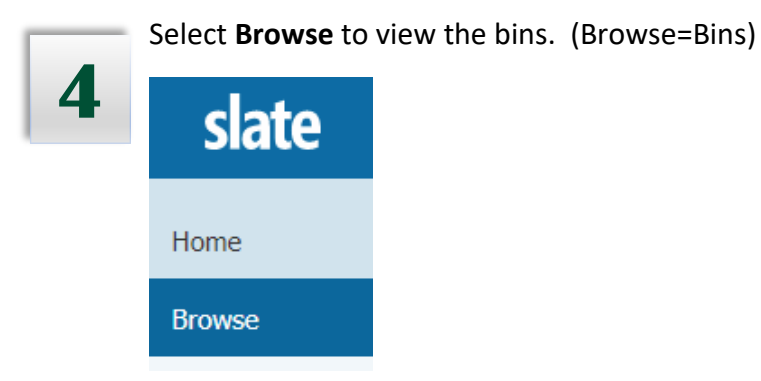

5

GPDs have access to ALL bins in Slate so applications may be viewed in every stage of the process. Recommendations on admission can be made when an application is 1) submitted, 2) the processing fee is paid, 3) all required materials (test scores, transcripts, criminal background checks if applicable) have been received, and 4) the graduate admissions staff has reviewed the file to ensure the documents and data are complete and accurate.

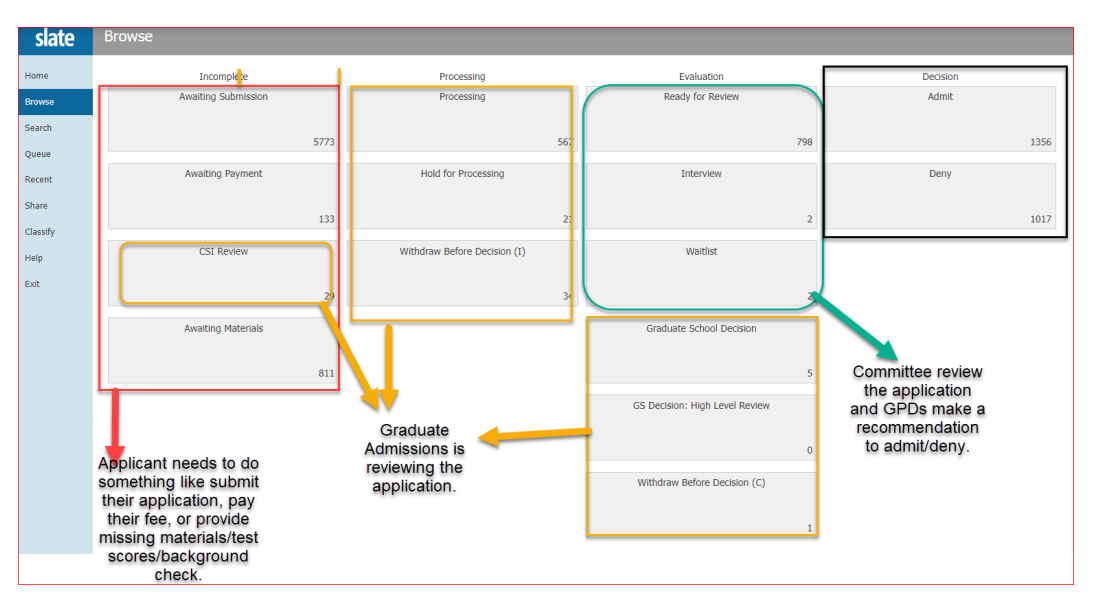

Page 3

| Incomplete     Exaluation     Decision       Advarding Submission     Backy for Reveice     Admit       Advarding Submission     Backy for Reveice     Admit       State     Amating Payment     Decision       Advarding Payment     Interview     Decision       Advarding Materials     Wattist     Decision                                                                                                    | slate           | Browse              |                              |          |
|----------------------------------------------------------------------------------------------------|-----------------|---------------------|------------------------------|----------|
| Awaiting Submission     Radoy that therewere     Admit       arch     5180     768       cent at     Awaiting Payment     101       ine     Awaiting Materials     Wattist       ine     Awaiting Materials     11                                                                                                    | Home            | Incomplete          | Evaluation                   | Decision |
| arch and S180 Control Control | Browse          | Awaiting Submission | Ready for Review             | Admit    |
| cert Awating Payment Deey are Awating Materials Watist R Awating Materials S66 11                                                                                                    | Search<br>Oueue | 5180                | 768                          |          |
| are are are are are are are are are are                                                                                                    | Recent          | Awaiting Payment    | Interview                    | Deny     |
| lo Avvalling Materials Wattist 2566 1                                                                                                    | Share           | 16                  | 4                            |          |
| It Contracting investment 566 1                                                                                                    | Help            | Awaiting Materiale  | Waitlise                     |          |
| 566 1                                                                                                    | axit            | Awaiung materials   | vvaruist                     |          |
| Withdraw Refere Decision (**)                                                                                                    |                 | 566                 | 1                            |          |
| widelaw before becalon (c)                                                                                                    |                 |                     | Withdraw Before Decision (C) |          |
|                                                                                                    |                 |                     | 0                            |          |

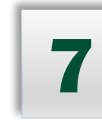

| 5   | slate | Applicat                     | Applications (3) |       |           |        |                |          |           |                  |      |      | Build Query Classify Refresh -5 +5 Add to Queue (2) |                 |                |   | 1                                                   |   |
|-----|-------|------------------------------|------------------|-------|-----------|--------|----------------|----------|-----------|------------------|------|------|-----------------------------------------------------|-----------------|----------------|---|-----------------------------------------------------|---|
| Hor | me    | Awaiting<br>Decision<br>Date | Preferred        | Last  | Term      | Degree | Program        | Concent  | Site      | Enroll<br>Intent | UGPA | GGPA | Commit<br>Review?                                   | Commit<br>Admit | Commit<br>Denv |   | Prev Next                                           |   |
| Bro | arch  |                              | Ella             | Adams | Fall 2022 | MSW    | Social Wo      | 3 Year M | On Campus | Full-time        | 4.00 |      |                                                     | 0               | 0              |   | Search                                              | 7 |
| Que | eue   |                              | Hocus            | Pocus | Summer    | MSW    | Social Wo      | 1 Year M | Online    | Full-time        | 4.0  | 3.0  |                                                     |                 |                |   | Column Headers: Program Evaluation                  |   |
| Rec | cent  |                              | rago             | 1000  | TON LOLL  | - CON  | Cooline coo in | - Home   | on compas | T GITC GITLS     | 0.0  | 510  |                                                     |                 |                | - | Y Filter         NOT         (         OR         ) |   |

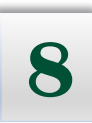

You are automatically taken to your Queue. Click an **application** to read it.

| Queue  |           |       |                           |                  |
|--------|-----------|-------|---------------------------|------------------|
| Search | Margo     | Rita  | Business Analytics (CERT) | Fall 2022        |
| Browse | Hocus     | Pocus | Social Work (MSW)         | Summer 2022      |
| Home   | Preferred | Last  | Academic Program          | Application Term |
|        |           |       |                           |                  |

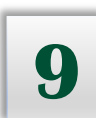

Notice that the left-hand Menu changed from blue to gray indicating you are in an application. Use the tabs, your mouse, and arrows to move through the application.

| slate         |
|---------------|
| Dashboard     |
| Application   |
| Transcripts   |
| References    |
| Prior Reviews |

### What do you want to do next?

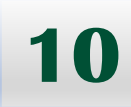

| Recommend to<br>Admit/Deny/Waitlist                                                             | Exit Application                                                                           | Remove Application from<br>Queue                                                             |
|-------------------------------------------------------------------------------------------------|--------------------------------------------------------------------------------------------|----------------------------------------------------------------------------------------------|
| Select Review Form/Send to<br>Bin (button, lower right<br>corner).<br>Review Form / Send to Bin | Click Slate (top, left-<br>hand menu).<br>slate                                            | Click Remove from Queue<br>button (button, lower left-<br>hand corner).<br>Remove from Queue |
| Proceed to Step 10.                                                                             | You are back in the<br>Reader in your queue.<br>To exit the Reader,<br>proceed to Step 12. | You are back in the Reader<br>in your queue. To exit the<br>Reader, proceed to Step 10.      |

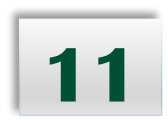

If you want to use the rubric, click the Admissions Rubric check box.

Admissions Rubric (optional)

Rate the applicant on the following characteristics.

Rating Scale:

- 5 Outstanding
- 4 Good
- 3 Average 2 - Fair
- 1- Poor

Academic Performance

Scholarly Activity and Writing Ability

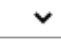

Relevant Experience

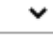

Recommendations

Career Goals

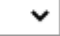

Overall Fit for the Program

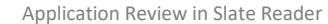

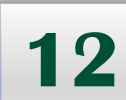

Depending on your role (e.g. Committee Member, Graduate Program Director), the Review Form and selection options will be different. After you choose an admissions recommendation, click SEND (and nothing else).

| Committee Member                                                                                                    | Graduate Program Director                                                                                                    |  |  |  |
|----------------------------------------------------------------------------------------------------|----------------------------------------------------------------------------------------------------|--|--|--|
| Admissions Committee Review                                                                                                    | Graduate Program Director Review                                                                                                    |  |  |  |
| Admissions Committee Members may enter comments in<br>this section relative to their recommendation to admit or<br>deny an applicant. Committee Member comments and<br>recommendations on admission are informational for the<br>Graduate Program Director only.<br>Committee Member Recommendation | The Graduate Program Director should provide a<br>justification to support a recommendation to admit if an<br>applicant is recommended for admission with a:<br>GPA < 3.0 (master's/docs) or a 2.75 (certificates)<br>Program Director Review Notes |  |  |  |
|                                                                                                    | Program Director Recommendation                                                                                                    |  |  |  |
| Select your Recommendation. Skip over the Send to Bin section, and click Send.                                                                                                    | Select your Recommendation. Skip over the Send to Bin section, and click Send.                                                                                                    |  |  |  |

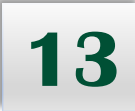

After you make a recommendation on an application, the file goes to the Graduate School Decision bin for final review by the Associate Dean. She will either move the application to the Admit or Deny bin.

| slate    | Browse              |                              |                                |          |
|----------|---------------------|------------------------------|--------------------------------|----------|
| Home     | Incomplete          | Processing                   | Evaluation                     | Decision |
| Browse   | Awaiting Submission | Processing                   | Ready for Review               | Admit    |
| Search   | 5021                | 563                          | 807                            | 1384     |
| Queue    | J731                | 505                          | 807                            | 1364     |
| Recent   | Awaiting Payment    | Hold for Processing          | Interview                      | Deny     |
| Share    | 159                 | 34                           | 2                              | 1029     |
| Classify |                     |                              |                                |          |
| Help     | CSI Review          | Withdraw Before Decision (I) | Waitlist                       |          |
| Exit     | 28                  | 34                           | 3                              |          |
|          | Awaiting Materials  |                              | Graduate School Decision       |          |
|          |                     |                              |                                |          |
|          | 838                 |                              | 15                             |          |
|          |                     |                              | GS Decision: High Level Review |          |
|          |                     |                              | 0                              |          |
|          |                     |                              | Withdraw Before Decision (C)   |          |
|          |                     |                              | 1                              |          |
|          |                     |                              |                                |          |

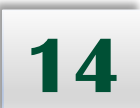

#### Exit the Reader.

From the Reader, click Home (top left-hand menu). You are now on the Slate homepage. Click on your name (upper right-hand corner), and select Logout.

|           | slate          | Queue (1)                                |
|-----------|----------------|------------------------------------------|
| $\langle$ | Home<br>Browse | Application Status<br>Awaiting Materials |
|           | Search         |                                          |
|           | Queue          |                                          |
|           | Recent         |                                          |
|           | Share          |                                          |
|           | Help           |                                          |
|           | Exit           |                                          |

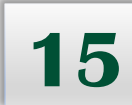

You are now on the Slate homepage. Click on your name (upper right-hand corner), and select Logout.

|              |   |   |   |          | <br> |   |   |        | Kathy Giddings |
|--------------|---|---|---|----------|------|---|---|--------|----------------|
| slate        | 2 | ~ | - | <b>—</b> |      | 9 | Q | Search | Your Profile   |
| -115111-     |   |   |   |          |      |   |   |        | Your Devices   |
| Slate Reader |   |   |   |          |      |   |   |        | fin Home Slate |
| Slute Reduci |   |   |   |          |      |   |   |        | 🔛 Dark Mode    |
|              |   |   |   |          |      |   |   |        | Logout         |